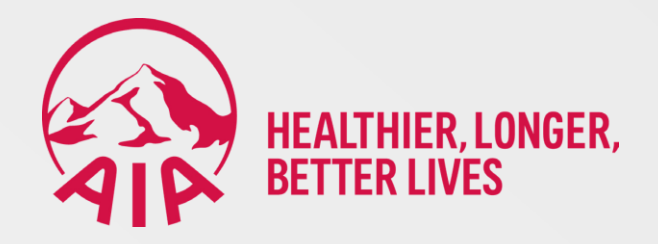

| 10:00 A     | Constanting of the second    | hnya Now, Bayar          | BCA      |
|-------------|------------------------------|--------------------------|----------|
| BCA ID      |                              |                          | - ID     |
| Password    |                              |                          | Ø        |
| Lupa BCA ID |                              | Reset F                  | Password |
|             | Masuk                        |                          |          |
| Belum puny  | a BCA ID ata<br>Registrasi d | au Rekening B<br>li Sini | CA?      |
|             | Flazz                        | QRIS                     |          |

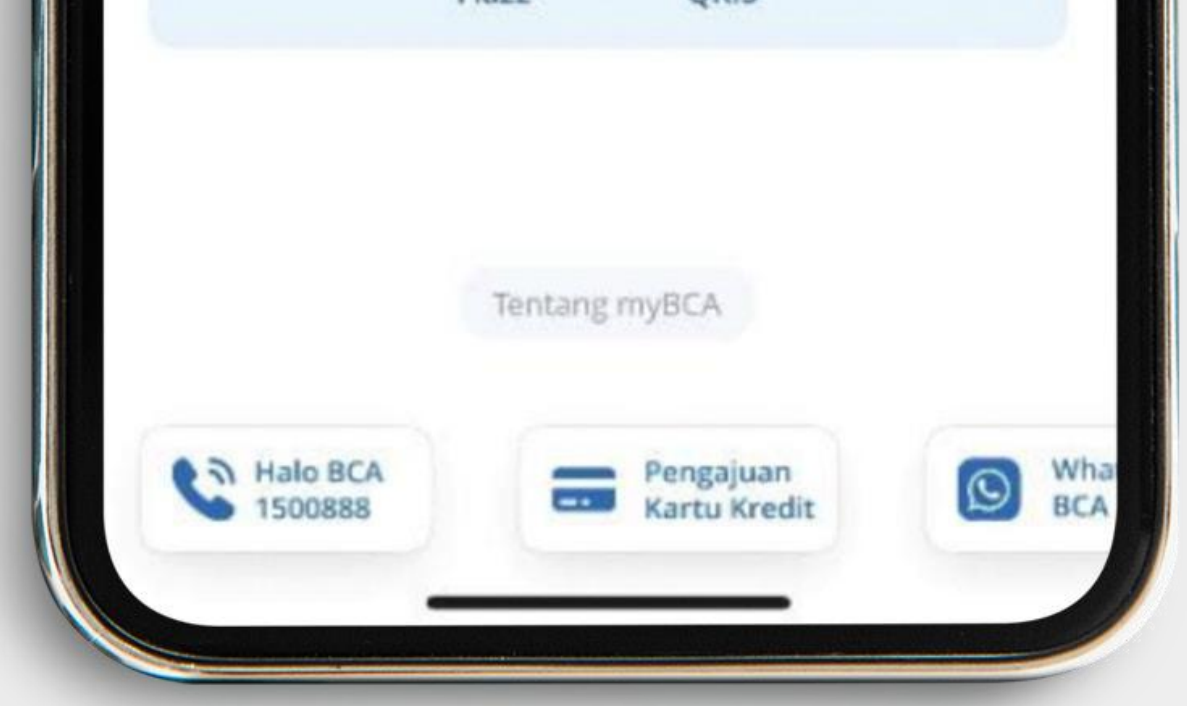

### 1. Buka dan *login* ke dalam situs atau aplikasi myBCA (https://mybca.bca.co.id/auth/login)

### Catatan: Sebelum melakukan pembayaran, <u>pastikan mata uang sumber dana harus</u> <u>sama dengan mata uang Virtual Account</u>

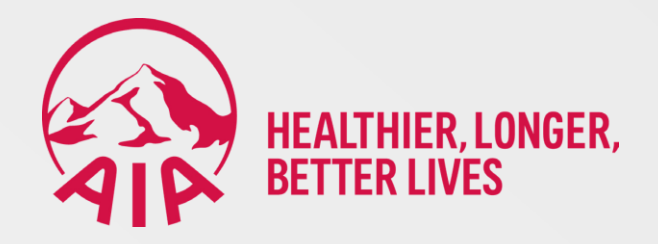

| my <b>BCA</b> |          |          | 0 P         |
|---------------|----------|----------|-------------|
|               |          |          |             |
| HALO,         |          |          |             |
| Rekening      |          | >        |             |
| IDR **        | *****    |          | Ø           |
| ۰.            | e.       | Ŵ        | 2           |
| Transfer      | Deposito | Welma    | e-Statement |
|               | Flazz    |          |             |
| Paylater      | Flazz    | Cardless | Lainnya     |
|               |          |          |             |

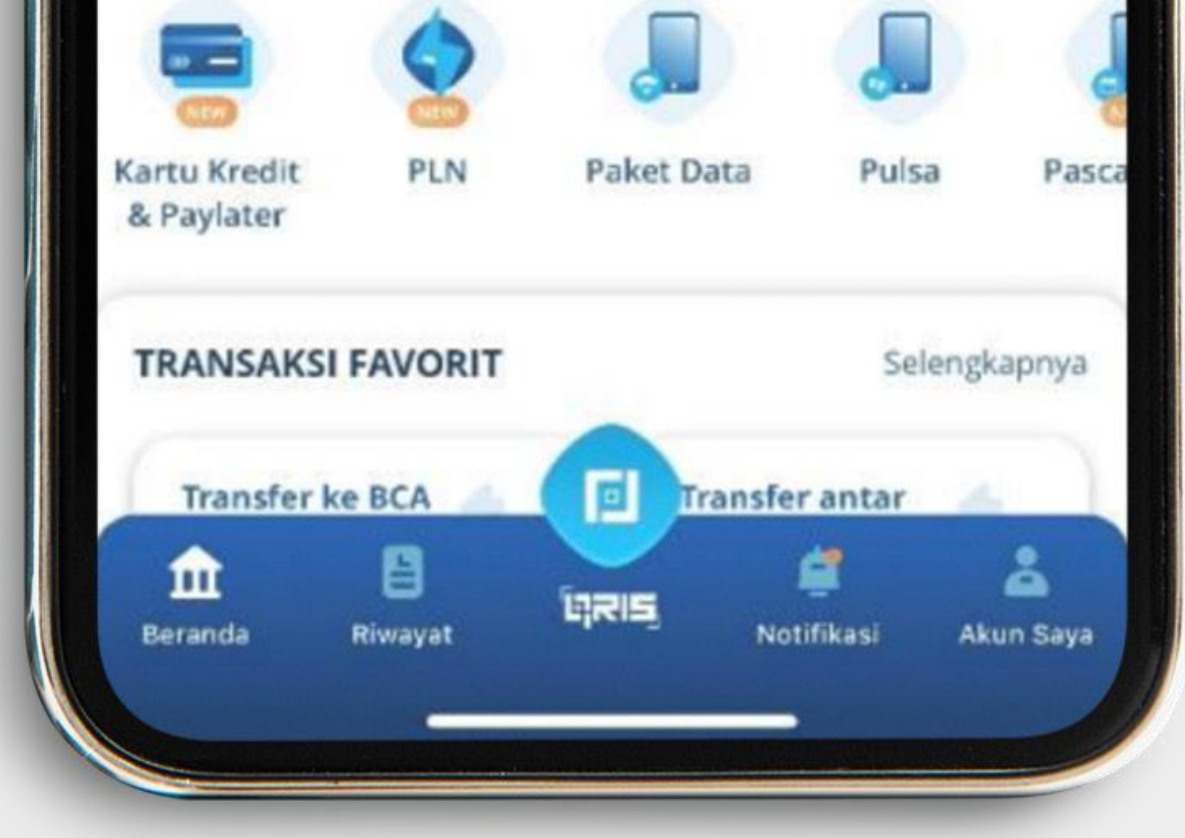

## 2. Pilih menu Transfer

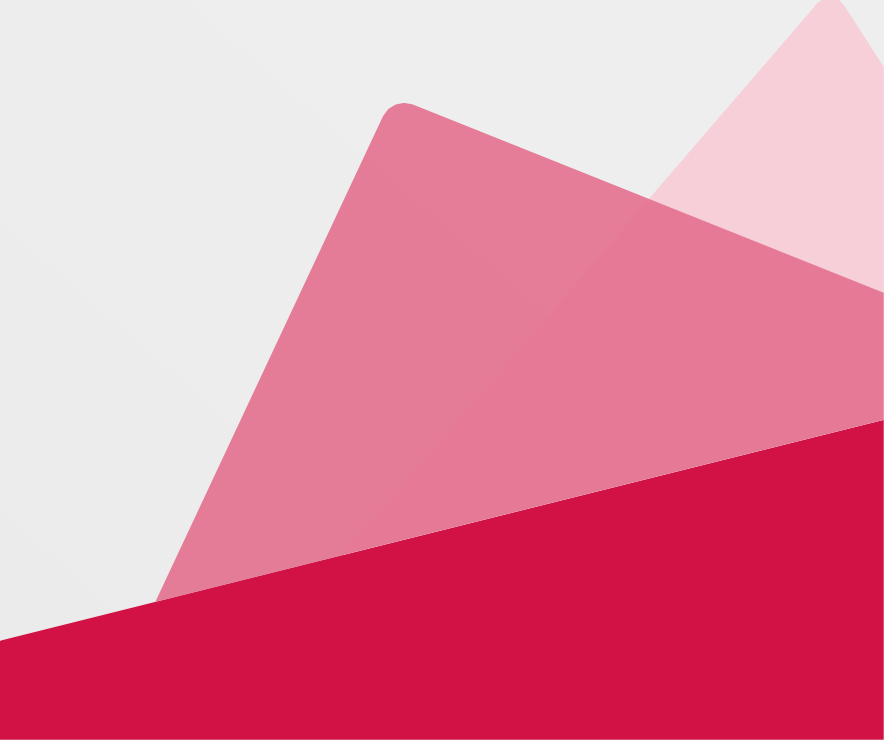

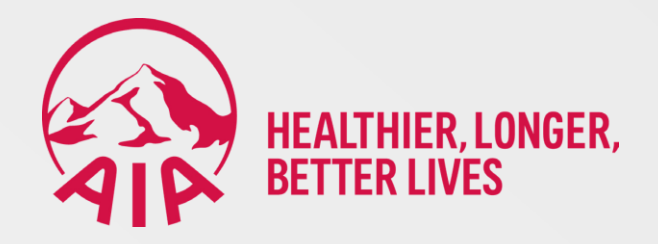

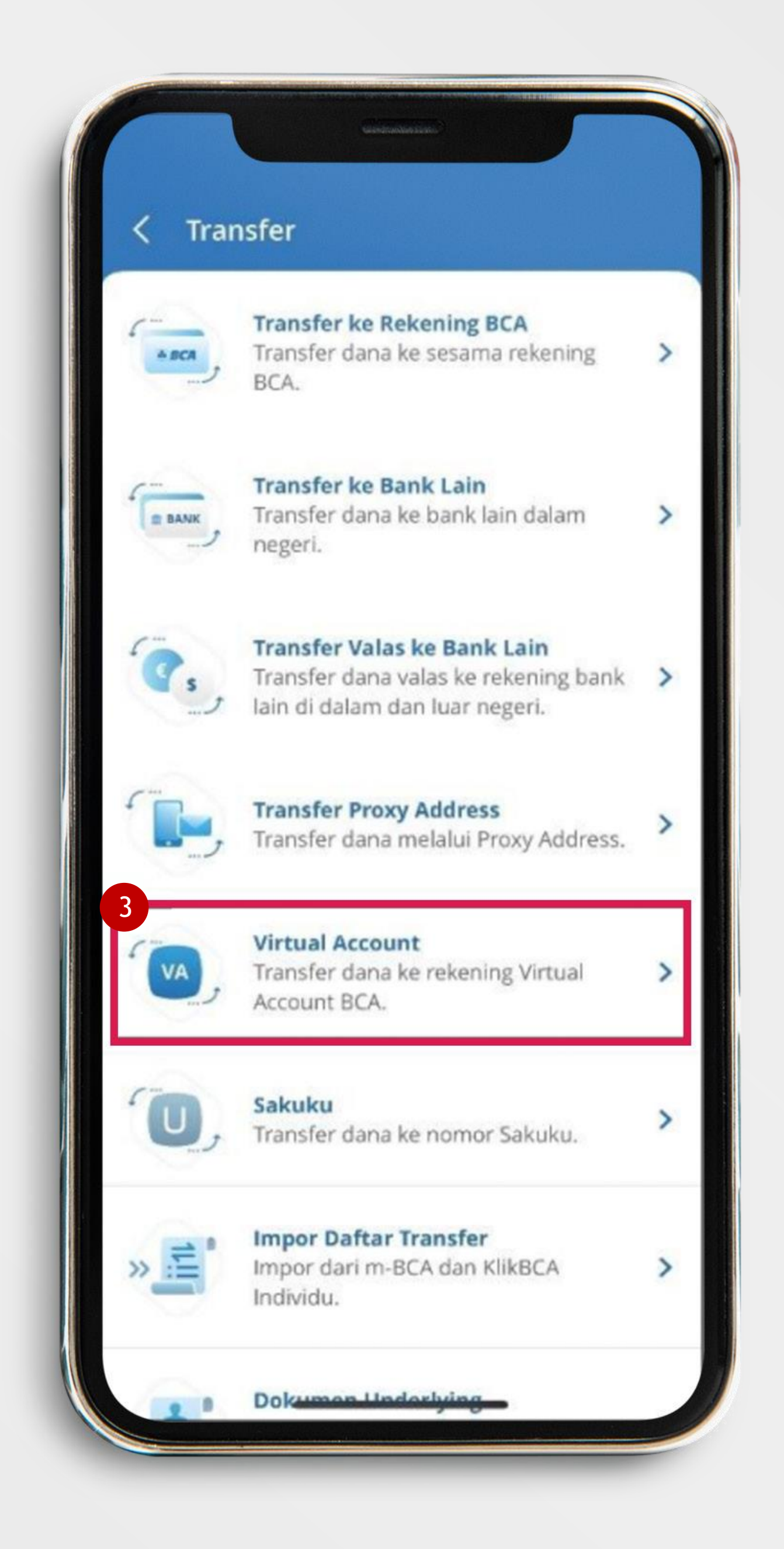

## 3. Pilih Virtual Account

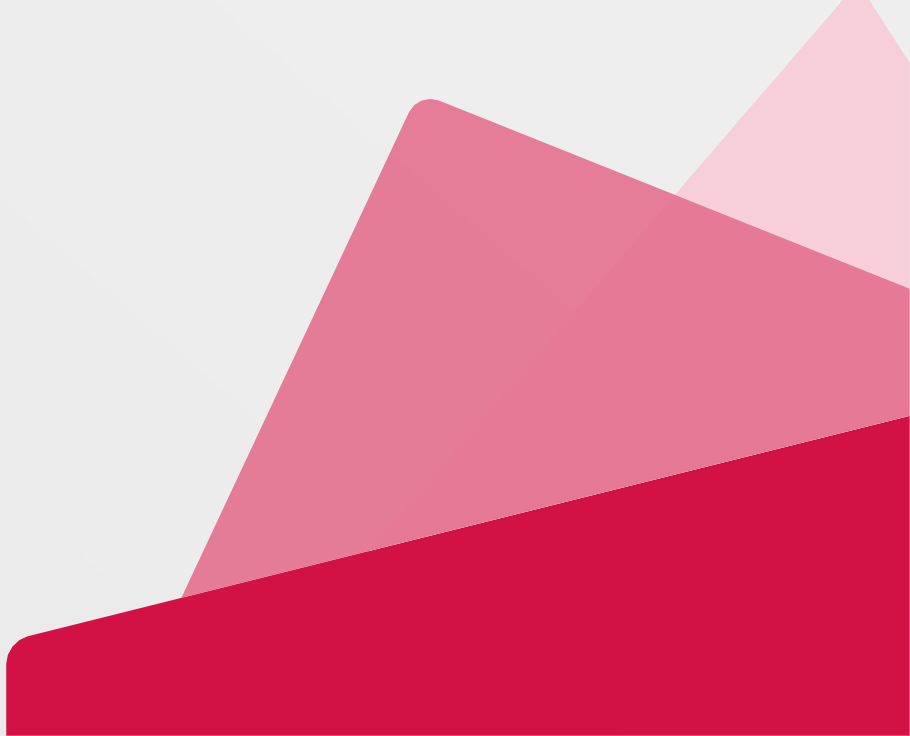

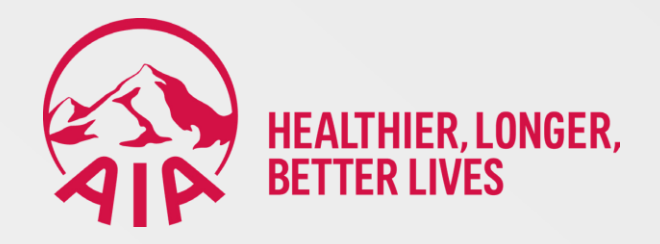

| 5                | Cari Tujuan Transfer    |   |
|------------------|-------------------------|---|
|                  | Transfer ke tujuan baru | > |
| 4<br>AIA<br>0080 | 08400                   |   |
|                  |                         |   |
|                  |                         |   |

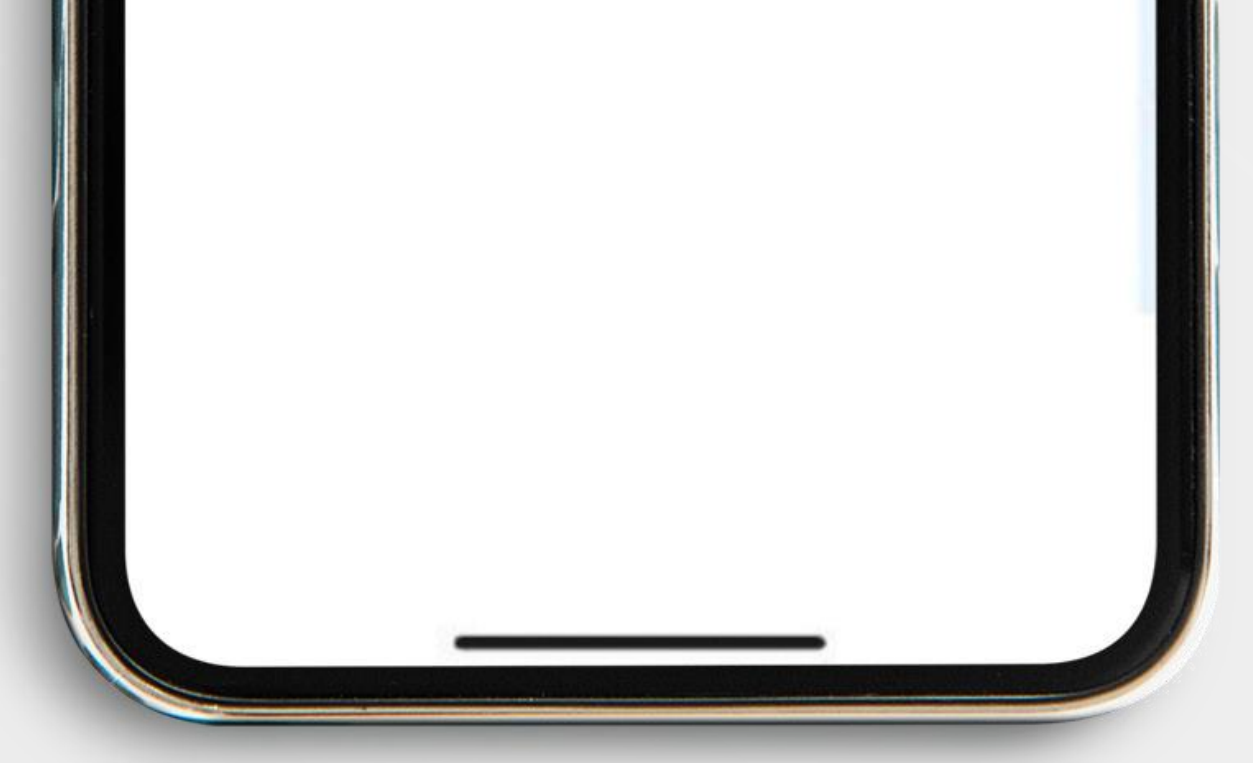

4. Jika nomor Virtual Account BCA untuk pembayaran premi atau non-premi telah terdaftar, pilih nomor Virtual Account BCA tersebut dan lewati langkah nomor 5, 6 dan 7

**5.** Jika nomor *Virtual Account* BCA untuk pembayaran premi atau non-premi belum terdaftar, pilih Transfer ke tujuan baru

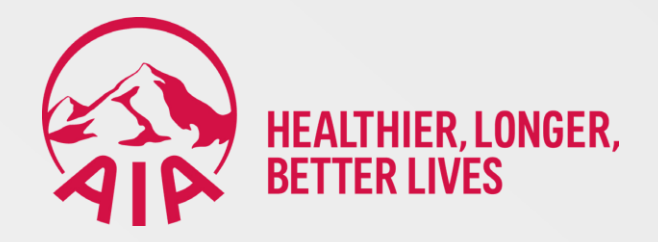

| No. BCA Virtual Accou<br>00808400 | int             |  |
|-----------------------------------|-----------------|--|
| 🕑 Simpan ke 🛛                     | Daftar Transfer |  |
| Nama Panggilan<br>AIA             |                 |  |
| Opsional                          |                 |  |
|                                   | Lanjut          |  |

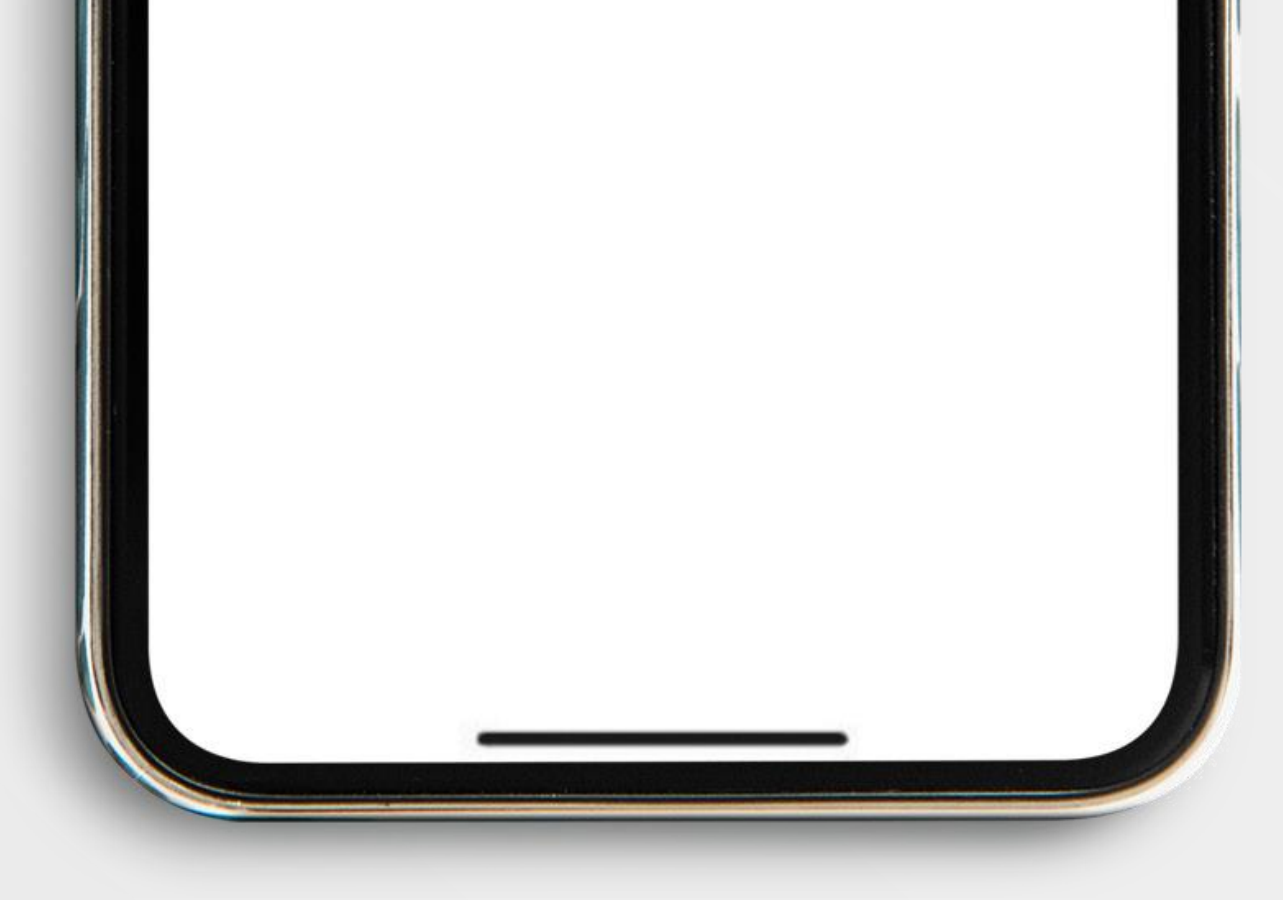

## 6. Pada kolom No. BCA Virtual Account masukkan nomor Virtual Account BCA dengan susunan kode bin + nomor polis

(CEK KODE BIN DI BAGIAN BAWAH GAMBAR)

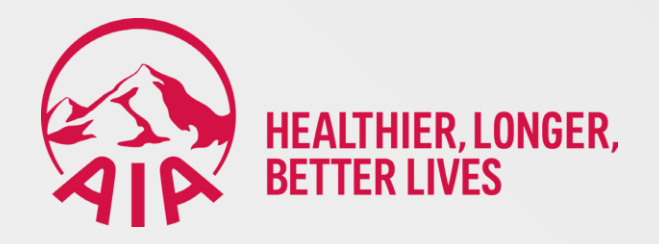

#### **CEK KODE BIN DI SINI:**

- a. 00808400: Premi konvensional Rupiah
- b. 08280500: Non-premi konvensional Rupiah
- c. 00808800: Premi Syariah Rupiah
- d. 08280900: Non-premi Syariah Rupiah

#### **CATATAN:**

Kode non-premi **08280500 dan 08280900** diperuntukkan pembayaran selain pembayaran premi dasar, seperti *Top-Up*, bunga, biaya cetak polis dan lain-lain.

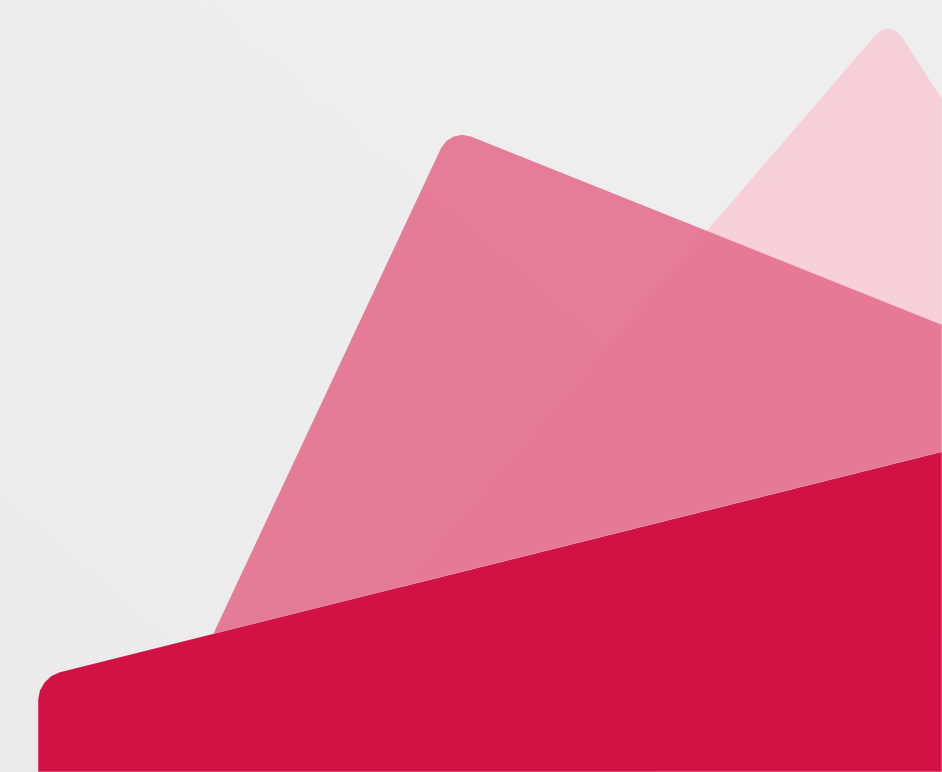

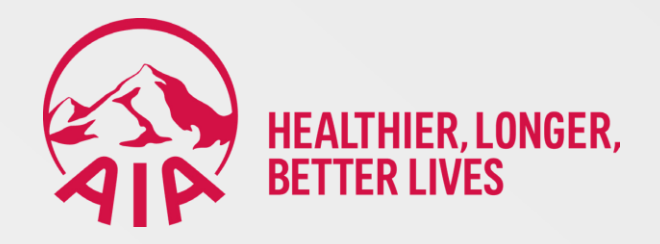

| No. BCA Virtual Act   | count             |  |
|-----------------------|-------------------|--|
| Simpan ke             | e Daftar Transfer |  |
| Nama Panggilan<br>AIA |                   |  |
| Sosional              |                   |  |
|                       | Lanjut            |  |

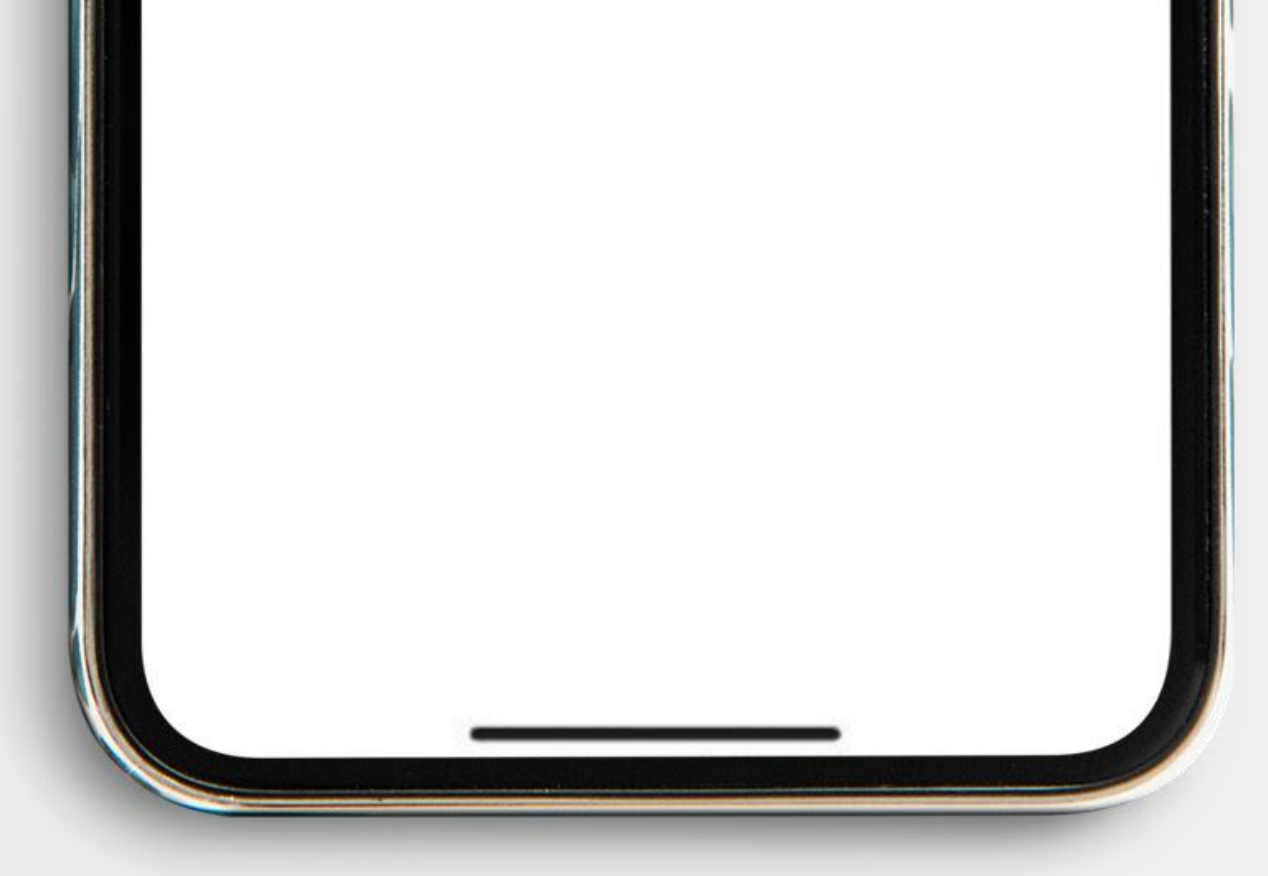

# 7. Centang kotak Simpan ke Daftar Transaksi

8. Pilih Lanjut

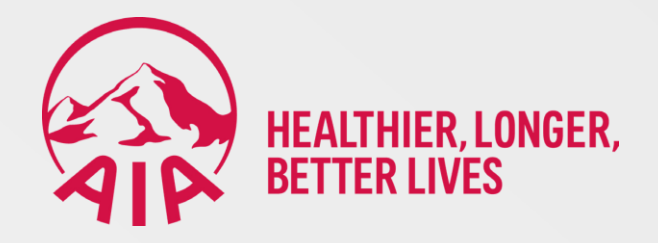

| 008            | - AIA FINANCIAL |
|----------------|-----------------|
| Dari Rekening  |                 |
| TAHAPAN        |                 |
| Rincian Tagiha | an<br>IDR       |
|                |                 |
| Mata Uang      | 9               |

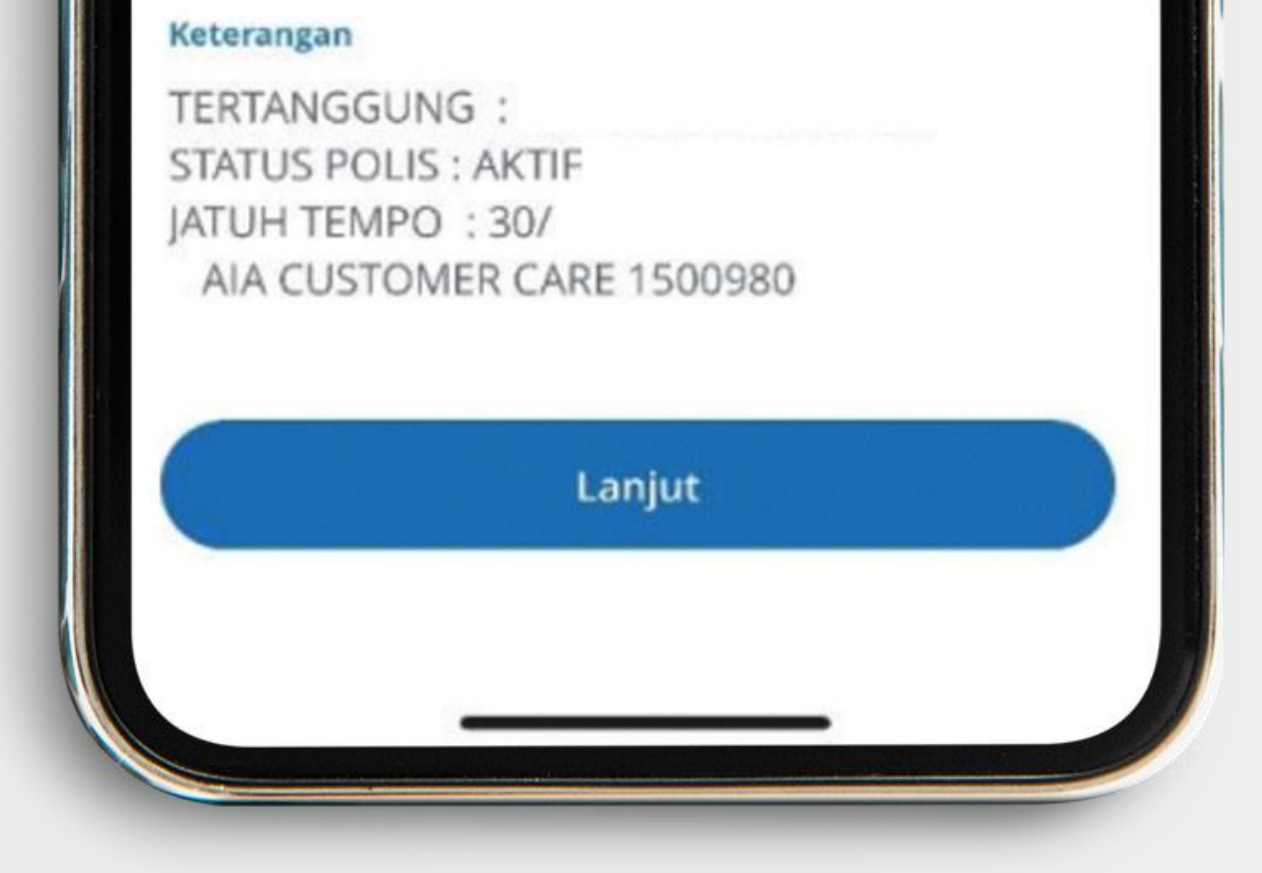

## 9. Pada kolom Nominal Bayar masukkan nominal pembayaran

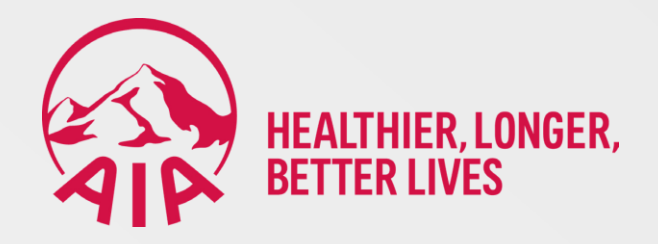

|                                                                     | < Virtual Account    |  |  |
|---------------------------------------------------------------------|----------------------|--|--|
| -                                                                   |                      |  |  |
| 0080                                                                | 8400 - AIA FINANCIAL |  |  |
|                                                                     |                      |  |  |
| Dari Rekening                                                       |                      |  |  |
| TAHAPAN                                                             |                      |  |  |
|                                                                     |                      |  |  |
|                                                                     |                      |  |  |
| <b>Rincian Tagihar</b>                                              | 1                    |  |  |
| Rincian Tagihan                                                     | IDR                  |  |  |
| Rincian Tagihan<br>Total Tagihan<br>Mata Uang                       | IDR                  |  |  |
| Rincian Tagihan<br>Total Tagihan<br>Mata Uang<br>IDR                | IDR<br>Nominal Bayar |  |  |
| Rincian Tagihan<br>Total Tagihan<br>Mata Uang<br>IDR                | IDR<br>Nominal Bayar |  |  |
| Rincian Tagihan<br>Total Tagihan<br>Mata Uang<br>IDR<br>Total Bayar | IDR<br>Nominal Bayar |  |  |

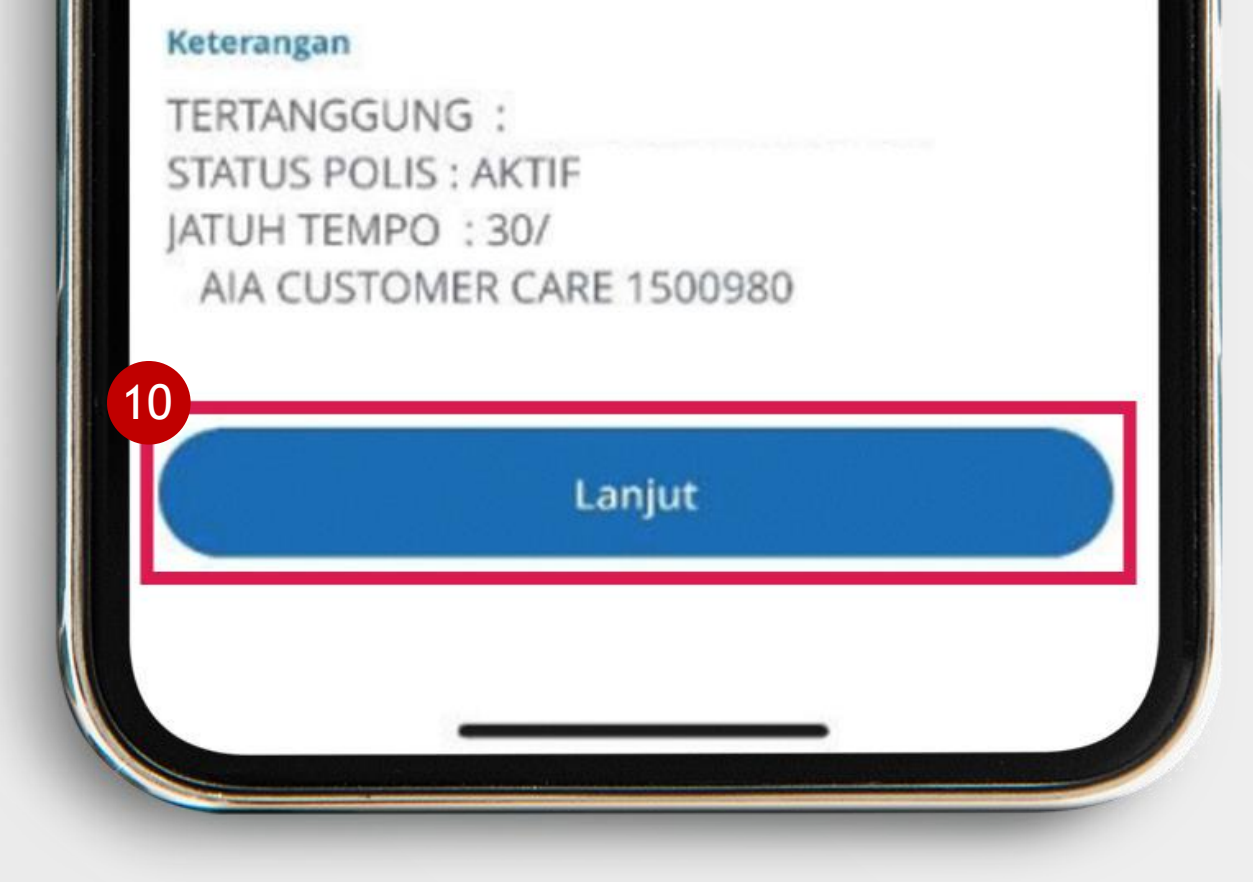

## 10. Pilih Lanjut

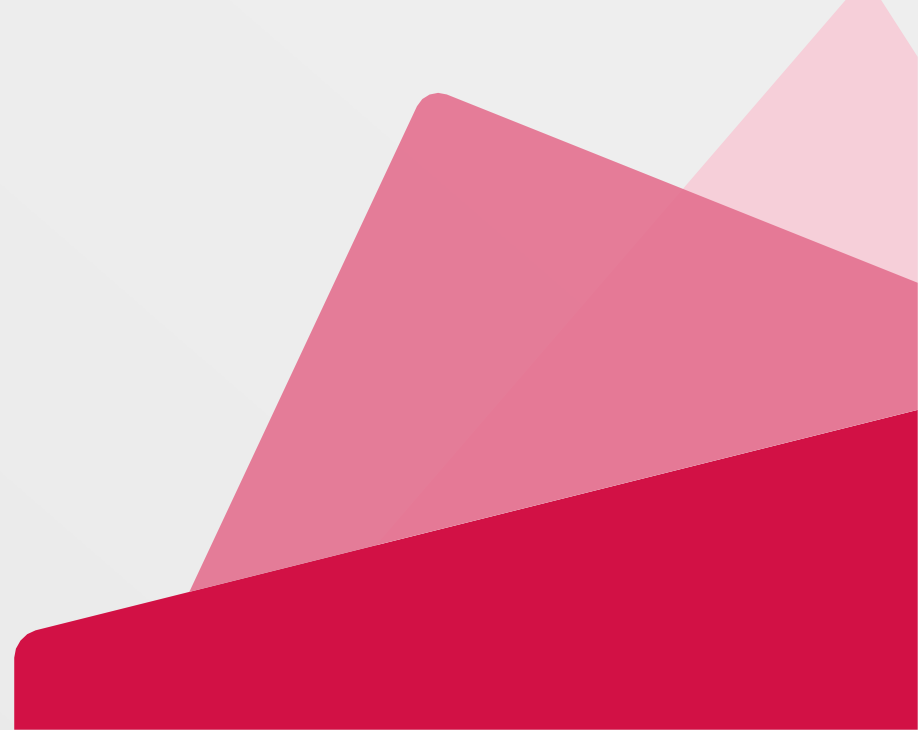

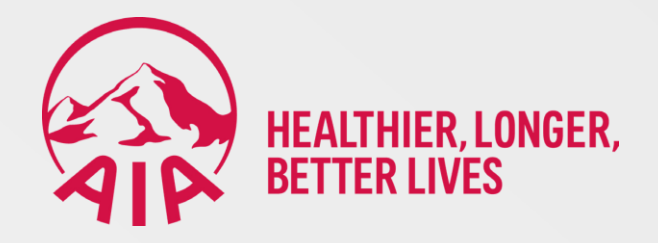

| pakah data di bawah sudah                      | benar dan Anda aka |
|------------------------------------------------|--------------------|
| melanjutkan tra                                | insaksi?           |
| BCA Virtual Acc                                | ount               |
| 00808400                                       |                    |
| AIA FINANO                                     | CIAL               |
| Rincian Tagih                                  | ian                |
| Total Tagihan                                  | IDR                |
| Dari Rekeni                                    | ng                 |
| Rincian Tagih<br>Total Tagihan<br>Dari Rekenin | IDR                |

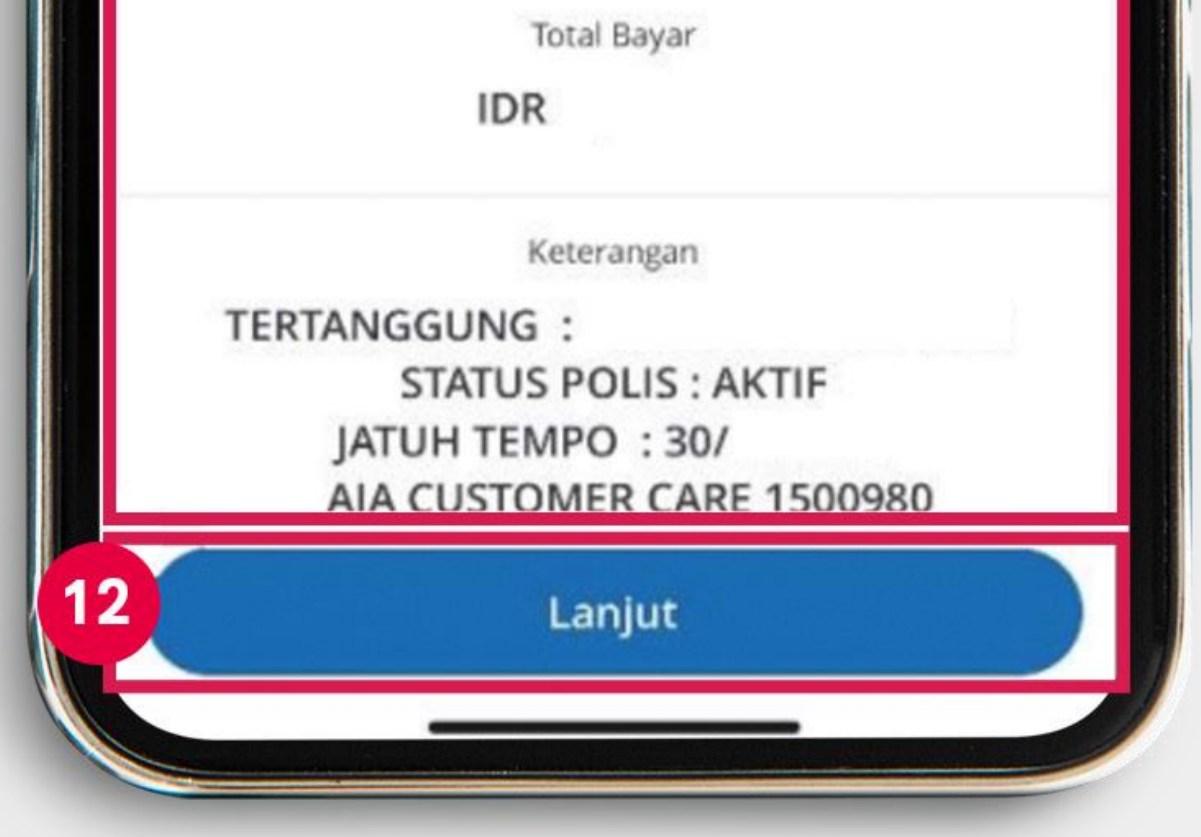

## 11. Periksa rincian transaksi pembayaran

12. Pilih Lanjut

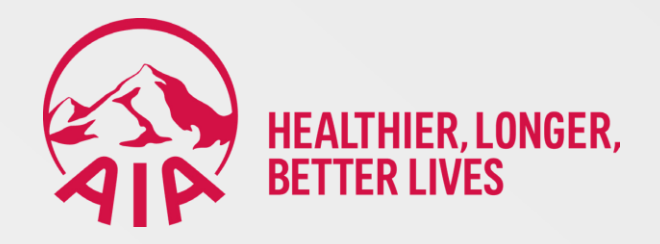

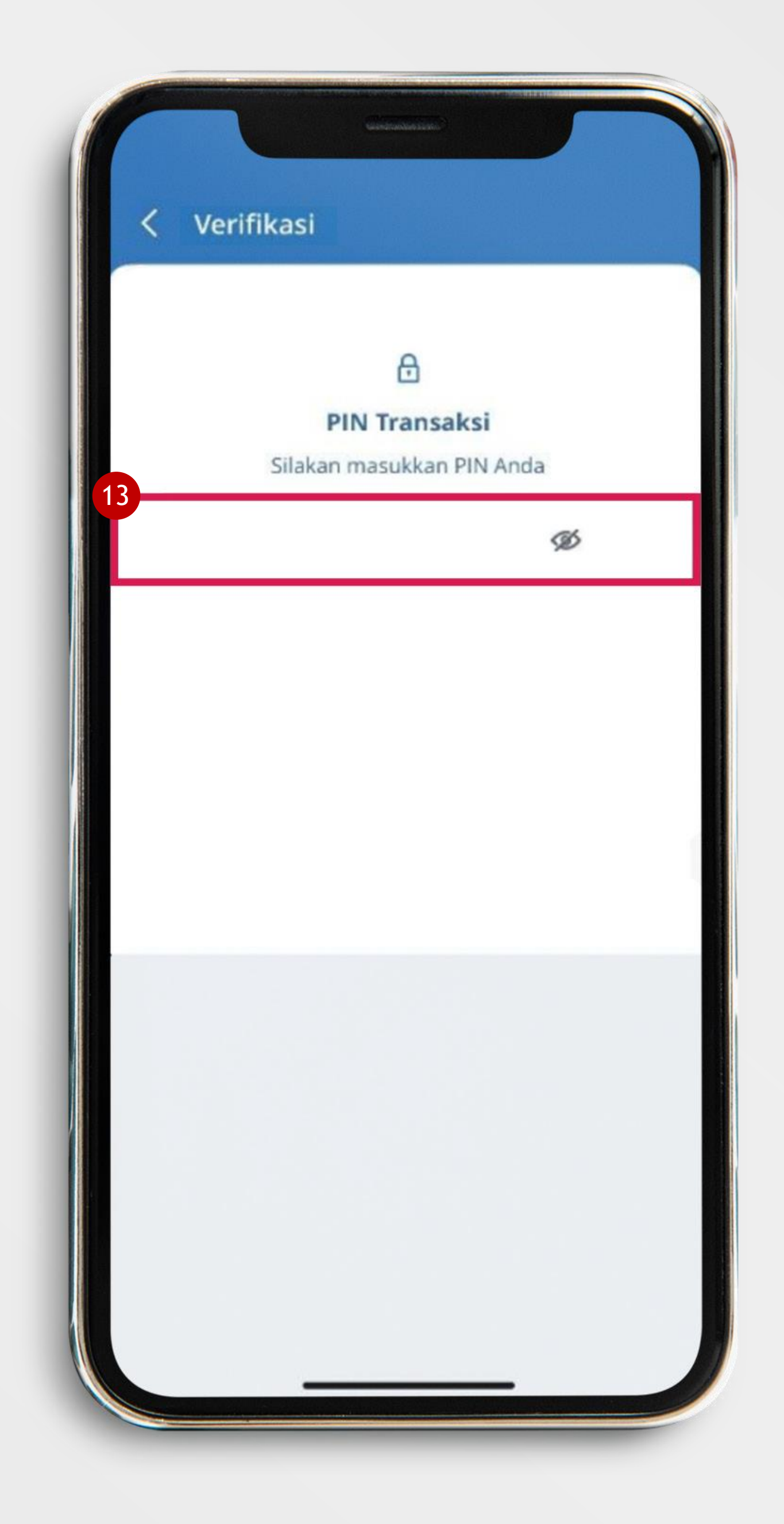

## 13. Masukkan PIN transaksi

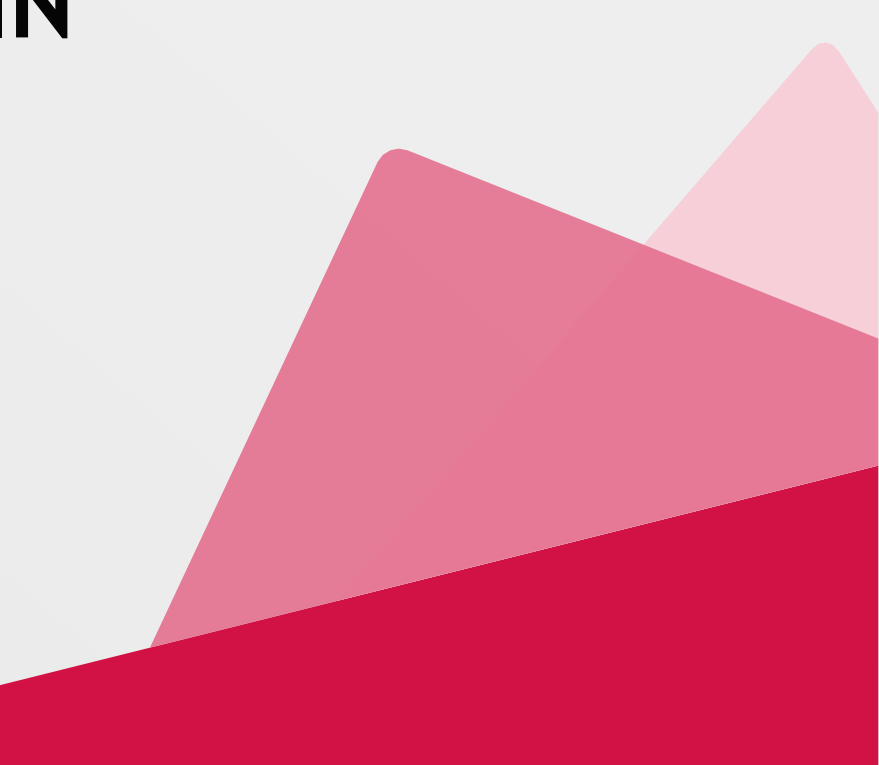

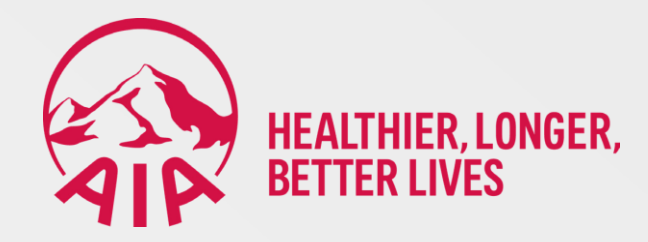

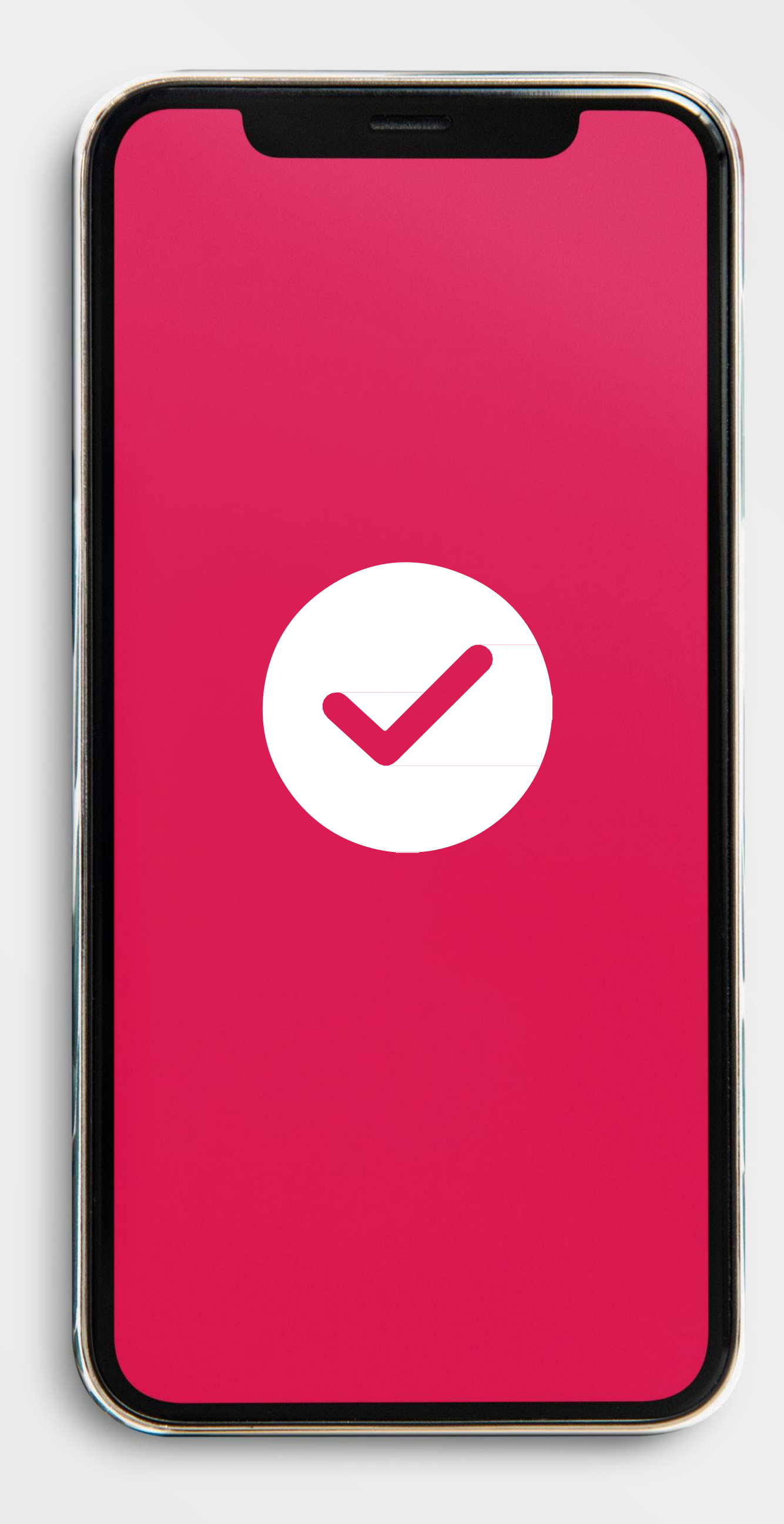

## 14. Pembayaran berhasil

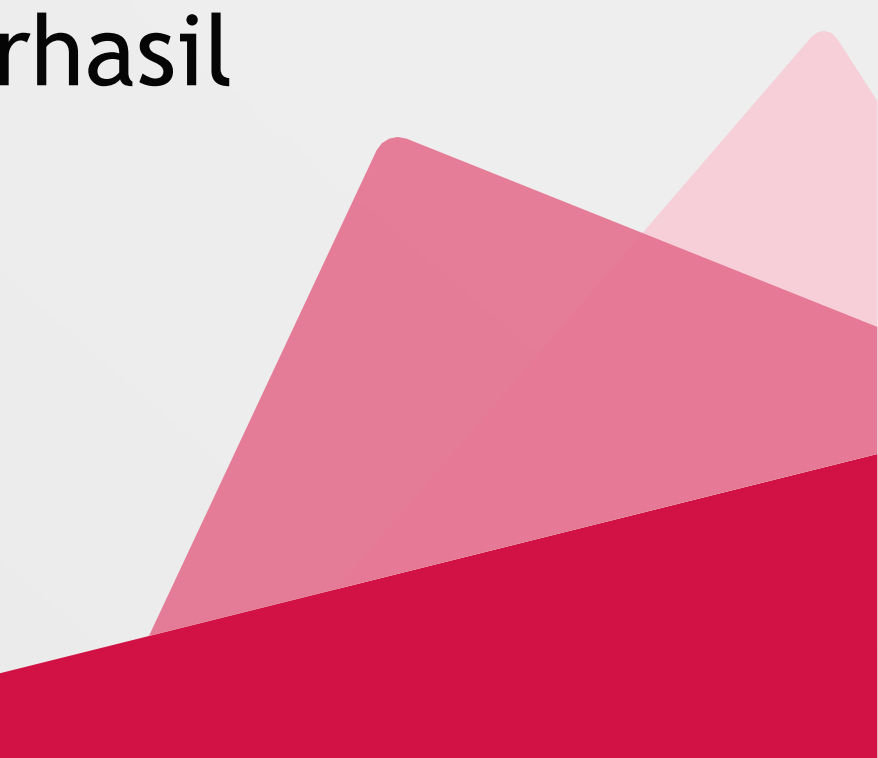